## SONY.

# Руководство по запуску

## Xperia<sup>™</sup> Z C6603

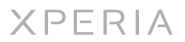

Sony Mobile Communications AB SE-221 88 Lund, Sweden www.sonymobile.com

1270-5810.1

## Приветствие

#### Важная информация

Перед началом использования устройства прочтите Важную информацию, содержащуюся на устройстве или в коробке.

Стойкость к воздействию и пыли

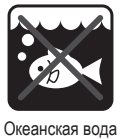

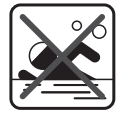

Плавательный бассейн

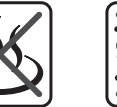

Горячая вода

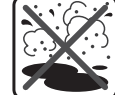

Песок/грязь

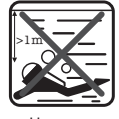

Ныряние

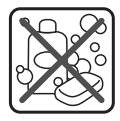

Другие жидкие химические вещества

Ваше устройство обладает степенями защиты IP (защита от проникновения пыли и воды) IP5X, IPX5 и IPX7. Это значит, что устройство защищено от воздействия при попадания пыли, а также от попадания воды при погружении на глубину от 0 до 100 см в течение 30 мин. Кроме того он может противостоять воздействию

струи воды низкого давления. Крышки порта micro USB, карты micro USB, карты micro SIM и разъема мини-гарнитуры должны быть плотно закрыты, чтобы обеспечить соответствие устройства заявленному классу защиты ĬP

Более подробную информацию о классах защиты IP и важные Волее подрожно информацию о классах защиты и важные сведения об обеспечении стойкости устройства к воздействию влаги см. в «Руководстве по эксплуатации» вашего устройства и на веб-сайте поддержки Sony Mobile. www.sonymobile.com/support

## Детали телефона

Установка микро-SIM-карты

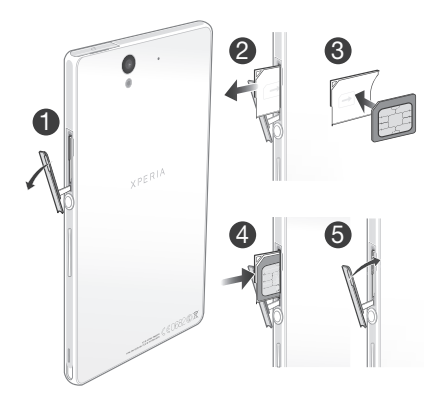

Установка карты памяти

Не вставляйте микро-SIM-карту в гнездо карты памяти.

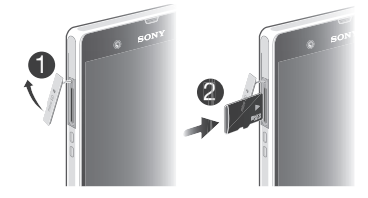

Карта памяти может не входить в комплект поставки.

# Основная информация

## Обзор устройства

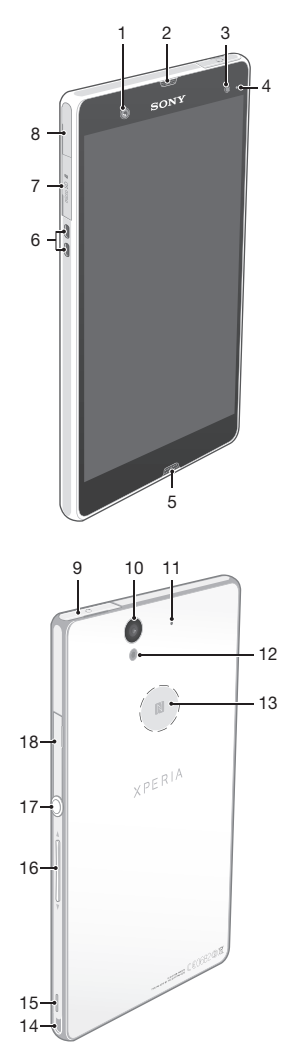

- 1. Объектив передней камеры
- 2. Динамик телефона
- 3. Датчик окружающей
- освещенности
- Индикатор уведомлений
   Основной микрофон
   Разъем зарядной станции

- 7. Гнездо карты памяти
- 8. Порт зарядного устройства/ кабеля USB
- 9. Разъем для мини-гарнитуры

- Объектив камеры
   Второй микрофон
   Подсветка камеры
   Зона обнаружения NFC™
   Отверстие для шнурка
   Б. пироика

15. Динамик 16. Клавиша регулировки громкости/изменения

- масштаба
- 17. Кнопка питания
- 18. Гнездо микро-SIM-карты
- Для достижения оптимального функционирования используйте аксессуары из
- комплекта поставки устройства или совместимые с ним.

### Включение телефона

#### Включение телефона

Перед первым включением телефона убедитесь, что заряда аккумулятора хватит не менее чем на 30 минут работы.

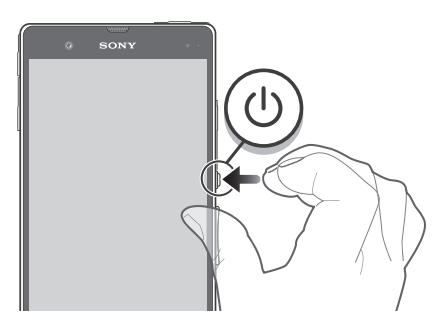

- Нажмите и удерживайте клавишу питания (1), пока телефон не завибрирует. 2 Дождитесь окончания запуска телефона.

#### Активация экрана

Включение экрана

Нажмите и сразу отпустите клавишу питания (1).

Разблокирование экрана

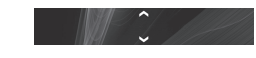

Перетащите 
вверх или 
вниз.

#### Использование клавиш

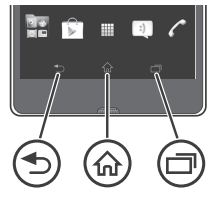

Назад

Служит для возврата к предыдущему экрану

 Закрывает экранную клавиатуру, диалоговое окно, меню настроек или панель уведомлений

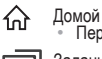

Перейдите на Главный экран

3адание

Коснитесь, чтобы открыть окно, отображающее приложения, использованные совсем недавно, а также панель небольших приложений

# Настройка устройства

### Что такое Android™?

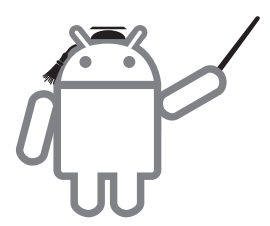

Android — это операционная система вашего устройства. Поскольку она разработана компанией Google™, ваше устройство уже настроено на использование некоторых служб Google™, таких как Google Maps™ и веб-поиск Google™. Для использования некоторых служб Google™ вам потребуется учетная запись Google.

## Чем отличается Android от остальных систем?

Android™ – открытая система; это означает, что вы можете использовать любые приложения и услуги разных поставщиков услуг.

#### Учетная запись Google™

С учетной записью Google™ можно Gmail™ передавать электронные сообщения, использовать службу Google Talk™ для общения с друзьями в чате и Google Play™ для загрузки приложений.

Настройка аккаунта Google™ в устройстве

- 1 На Главный экран коснитесь
- 2 Найдите и коснитесь Настройки > Добавить учетную запись > Google.
- 3 Следуйте указаниям мастера регистрации, чтобы создать учетную запись Google™, или выполните вход, если у вас уже есть учетная запись.
- Кроме того, вход в уже существующую учетную запись или создание новой учетной записи Google™ возможно из мастера настройки при первом включении устройства. Или же вы можете подключиться к сети Интернет и создать учетную запись на www.google.com/accounts.

#### Основные параметры

При первом запуске устройства запускается руководство по настройке, которое поясняет базовые функции устройства и помогает ввести необходимые параметры. Кроме того, впоследствии мастер настройки может быть запущен в любой момент.

Получение доступа к мастеру настройки вручную 1 На Главный экран коснитесь

Коснитесь Настройки > Руководство по настройке.

## Передача контактов на новое устройство

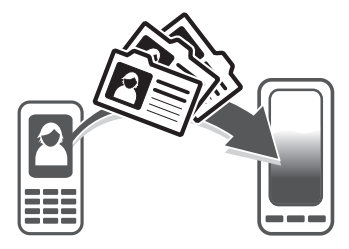

Порой передача контактов на новое устройство вызывает трудности, но выполнить эту операцию поможет справка. Можно выполнить передачу контактов с устройств различных марок, в том числе с таких как iPhone, Samsung, HTC и Nokia. Для этого нужны:

ПК с подключением к интернету, работающий под управлением Windows®

- Кабель USB от вашего старого устройства
- кабелы USB от нового устройства Кабелы USB от нового устройства, работающего под управлением ОС Android™ Ваше старое устройство Новое устройство, работающее под управлением ОС Android™

#### Начните работу с передачи контактов

Для передачи контактов используйте программу PC Companion. Эта программа бесплатна, а файлы установки уже сохранены на вашем новом устройстве. РС Companion также предлагает набор других функций, включая помощь в обновлении программного обеспечения устройства.

/становка приложения PC Companion

- Новое устройство: Включите устройство под управлением ОС Android™ и подключите его к ПК, используя для этого кабель **USB**
- Новое устройство: Коснитесь кнопки Установ., чтобы установить программу РС Companion на ПК.
   Компьютер: Если отображается всплывающее окно,
- уведомляющее о наличии доступной программы для ПК, выберите Запуск Startme.exe
- 4 Компьютер: Нажмите Установить, чтобы запустить установку, и следуйте инструкциям для ее завершения.

Передача контактов на новое устройство с использованием PC Companion

- 1 Убедитесь в том, что на компьютере установлено приложение PC Companion.
- 2 На ПК откройте программу PC Companion, нажмите Contacts Setup и следуйте инструкциям по передаче контактов.

## В поисках пути

#### Начальный экран

Главный экран устройства выполняет те же функции, что и рабочий стол компьютера. Индивидуальная настройка Главный экран осуществляется с помощью графических фрагментов, ярлыков, папок, тем, фоновых рисунков и других объектов. Павный экран превышает ширину стандартного экрана, поэтому для просмотра содержимого четырех его дополнительных экранов используется листание влево или вправо. Индикатор

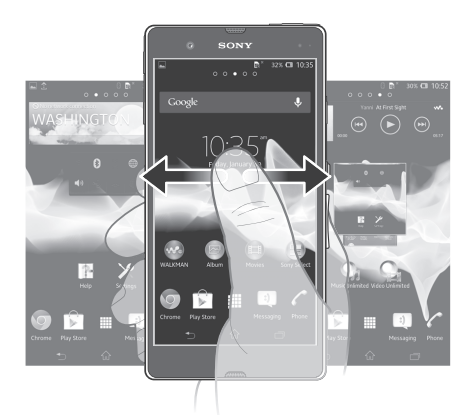

Объекты панели, расположенной в нижней части экрана, обеспечивают быстрый доступ к соответствующим функциям.

Переход к главному экрану • Нажмите 🔂.

- Навигация по главному экрану
- Пролистайте экран вправо или влево.
- Изменение фонового рисунка на главном экране 1 Коснитесь пустой зоны на Главный экран. 2 Коснитесь Фоновый рисунок и выберите нужный параметр.

#### Графические фрагменты

Графический фрагмент это мини-приложение, которое можно использовать прямо из Главный экран. Например, виджет "Музыкальный проигрыватель" позволяет начать непосредственное воспроизведение музыки.

Для некоторых виджетов доступна функция изменения размера, которая позволяет увеличивать область просмотра содержимого виджета и уменьшать занимаемое им место на Главный экран.

#### Экран приложений

Экран приложений, открываемый вами из Главный экран, содержит приложения, предустановленные на вашем устройстве, и загруженные вами приложения.

Размер экрана приложений превышает ширину стандартного экрана, поэтому для просмотра всего его содержимого используется прокрутка влево или вправо.

Открытие экрана приложений

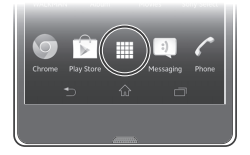

• Находясь на Главный экран, коснитесь

Запуск приложения

 Находясь на Главный экран или экране приложений, коснитесь соответствующего приложения.

#### Приложения

Приложение — это программа на вашем устройстве, которая помогает вам выполнять то или иное задание. Например, приложения для совершения вызовов, фотосъемки и загрузки дополнительных приложений.

#### Состояния и уведомления

В строке состояния в верхней части экрана отображается информация о текущем состоянии устройства. Например, здесь выводятся уведомления о новых сообщениях и записях календаря.

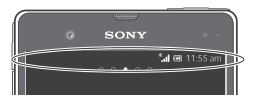

## Проверка уведомлений и текущих событий

Перетяните строку состояния вниз, чтобы открыть панель уведомлений и получить более подробную информацию. Например, можно использовать панель, чтобы открыть новое сообщение или просмотреть событие календаря. Также можно открыть некоторые приложения, выполняемые в фоновом режиме, например музыкальный проигрыватель.

Открытие панели уведомлений

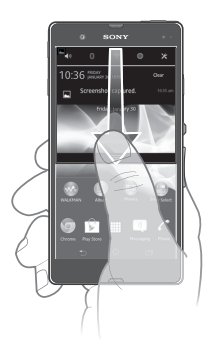

Перетащите строку состояния вниз.

#### Меню параметров

Меню настройки параметров позволяет просматривать и изменять параметры устройства.

# Доступ к параметрам устройства 1 На Главный экран коснитесь

Доступ к настройкам устройства также можно получить с главного экрана, перетащив строку состояния вниз и коснувшись .

## Дополнительные функции

#### Вызовы

- Вызов путем набора номера
- 1 На Главный экран коснитесь 2 Найдите и коснитесь Телефон.
- 3 Введите номер абонента и коснитесь Вызов. Чтобы удалить номер, коснитесь

## Завершение вызова • Коснитесь 📐.

Ответ на вызов

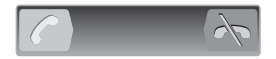

• Перетащите 🌈 через экран вправо.

#### Мультимедийные и текстовые сообщения

Создание и передача сообщения

- На Главный экран коснитесь 🛄, затем найдите и коснитесь 🗊. 2 Коснитесь
- 3 Коснитесь , затем выберите нужных абонентов из списка коснитесь , затем выоерите нужных асонентов из списка контактов. Если абонента нет в списке контактов, введите его номер вручную и коснитесь —.
- 4 По окончании добавления абонентов коснитесь кнопки Готово. 5 Коснитесь Написать сообщение и введите текстовое
- сообщение. 6 Если нужно добавить мультимедийный файл, прикоснитесь к 🖉
- и выберите нужный параметр. 7 Чтобы передать сообщение, коснитесь Отправ.

## Устранение неполадок

#### Мое устройство не реагирует на команды

Если ваше устройство зависло, или вы не можете перезапустить его обычным образом, эту операцию можно выполнить принудительно.

Принудительный перезапуск телефона

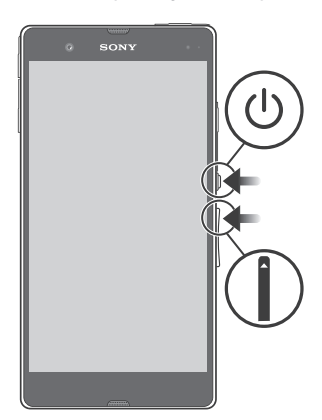

- Нажмите и удерживайте в течение пяти секунд клавишу увеличения громкости и клавишу питания ().
   После того как устройство завибрирует один раз, отпустите кнопки. Устройство автоматически перезапустится.

#### Устройство не распознает мою мини-гарнитуру

- Убедитесь, что используемая вами мини-гарнитура отвечает стандарту СТІА. Ваше устройство поддерживает стандарт СТІА, Убедитесы поэтому вам не обязательно быть полностью совместимыми с прочими стандартами, наподобие ОМТР.
- Если у вас есть мини-гарнитура, совместимая с вашим устройством, попробуйте использовать ее.

## Официальная информация

#### Sony C6603

Sofity Coous» Магазин приложений Google Play™ может быть недоступен в некоторых странах. Некоторые услуги и функции, описанные в данном руководстве по установке, поддерживаются не во всех страна/услегионах, не всеми сотям и/или поставщиками услуги и ев о всех сотора-ограничений применими к международному GSM-номеру экстренной полосци 112. Чтобы получить инфолькцию д ослугитивсти и возхонкой дополнительной плате за доступ или использование конкретной услуги или функции, обратитесь к оператору связи или поставщику услуг. услуг.

устут. Данное руководство по установке публикуется компанией Sony Mobile Communications AB или местным филикалом компании без каких-либо обязательств. Компания Sony Mobile Соттилистаtion SA Во ставляет за особой право без предварительного уведольетики вносить в данное руководство по установке изменения, связанные с совершенствованием оборудования и порограмитор обеспечения, такке при выявлении опечаток и неточностей. Все эти изменения будут внесены в новую редакцию руководства. © 2012 Sony Mobile Communications AB. С сохранением всех прав. Номер публикации: 1270-5810.1

Номер публикации: 120-5810.1 Данное устройство позволяет загружать, хранить и пересылать дополнительное содержимое, например мелодии сигнала вызова. Использование такого содержимото может быть ограничено ими запрециель о сигну законных прав третих сторон, включая (без исплочения), ограничения, налагаемые действующим закинодательством по защите авторских прав. Ответственность за использование дополнительного содержимого, загружаемого на аладельца телефон, а также переадресуемого из телефона, целиком возлагается на аладельца телефона (но не на компанию Sony). Перед началон использования какого либо дополнительного содержимого убедитесь в наличии надлежащих лиценаий либо иных дополнительного содержимого убедитесь в наличии надлежащих лиценаий либо иных. Компания Sony ни при каких обстоятельствах не честь имакой ответственности из началотикацие использование полопнительносто содержимого или плугосто солержимительно. ненадлежащее ис сторонних постав у на при каких обстоятельствах не несет никакой ответственности е использование дополнительного содержимого или другого содер тавщиков. WIMMORC

спорнятия поставщитися: Данное руководство по установаке может ссыпаться на услуги и приложения, предоставляемые третихими сторонами. Использование таких программ и услуг может потребовать отдельной регистрации у претьей стороны и регламентироваться дологнительными усповимим. Что касается приложения, доступ к которым осуществляется через веб-сайт стороннего чакотовителя, предварительно ознакомьтесь с условиями использования и применимой и работоспособность веб-сайтов и услуг, педиатаемые спроними поставшиками. емые

и расотоспососность все силова и услуг, предла всявых оторонниям поставщиками. См. информацию, подтверждающую соответствие нормативным требованиям (напри СЕ) на задней панели устройства. ер, зн

Все наименования продитов и компаний, упомянутые в данном документе, являются торговыми марками или зарегистрированными торговыми марками соответствующих владельцев. Защищены все права, которые явно не предоставлены данным докумен другие торговые марки являются собственностью соответствующих владельцев. енте, являются нтом. Все

Чтобы получить более подробную информацию, посетите www.sonymobile.com

Все иллюстрации приведены в качестве примера и могут несколько отличаться от реального стройства

устроиства. Данное изделие защищено определенными правами на интеллектуальную собственность корпорации Microsoft. Запрещается использовать и распространять данную технологию вне изделия без соответствующёй лицензии корпорации Microsoft.

## Наша поддержка – Хрегіа™ Čare

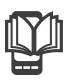

### Руководство по эксплуатации

Руководство по эксплуатации доступно на веб-сайте www.sonymobile.com.

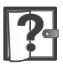

# Поддержка от самого устройства

Получайте поддержку непосредственно из устройства с помощью приложения справки.

Доступ к приложению справки 1 Находясь на экране приложений, найдите и коснитесь 2 Найдите требуемый элемент поддержки и коснитесь его.

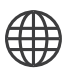

# Поддержка пользователей в сети Интернет

Для получения поддержки и сведений о том, как добиться максимальной производительности устройства, посетите страницу www.sonymobile.com.

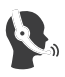

## Служба поддержки клиентов

Служба поддержки клиентов — если все остальное не помогло. Обратитесь по соответствующему номеру службы поддержки, указанному на веб-сайте www.sonymobile.com, щелкнув ссылку Связаться с нами внизу страницы.

### Дополнительная информация

Узнайте подробнее о том, как мы оказываем поддержку посредством Хрегіа™ Care, на сайте www.sonymobile.com/support.

www.sonymobile.com